## Adding The CRE<sup>®</sup> Designation to Your LinkedIn Page

1. From the main page (<u>www.linkedin.com</u>), visit your own LinkedIn profile page.

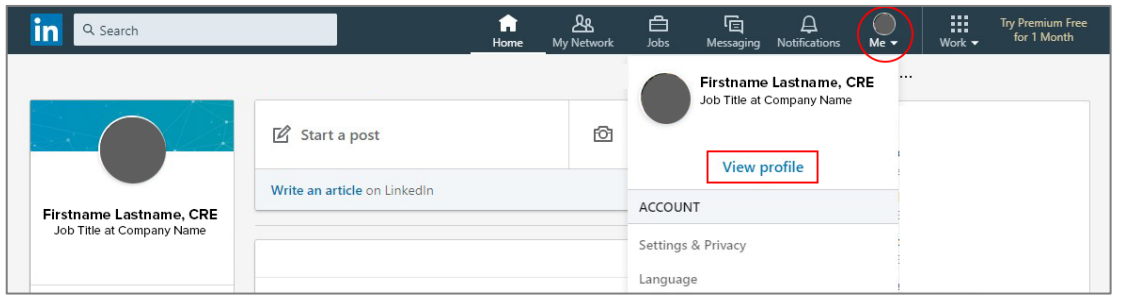

2. To add the CRE designation to your name, edit your profile information.

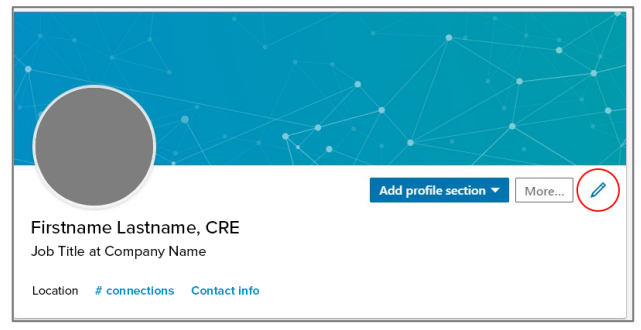

### Add the CRE designation to your last name. Click Save.

| Edit intro                 | ×                |
|----------------------------|------------------|
|                            |                  |
| First Name *               | Last Name *      |
| Firstname                  | Lastname, CRE    |
|                            | Add former name  |
| Headline *                 |                  |
| Headline                   | h                |
| Current Position           |                  |
| Job Title at Company Name  | ·                |
| V                          | Add new position |
| Show education in my intro |                  |
| Education                  |                  |
|                            | - · · ·          |
|                            | Save             |

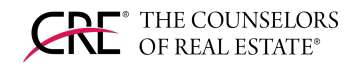

3. To add the designation to your profile, click "Add profile section."

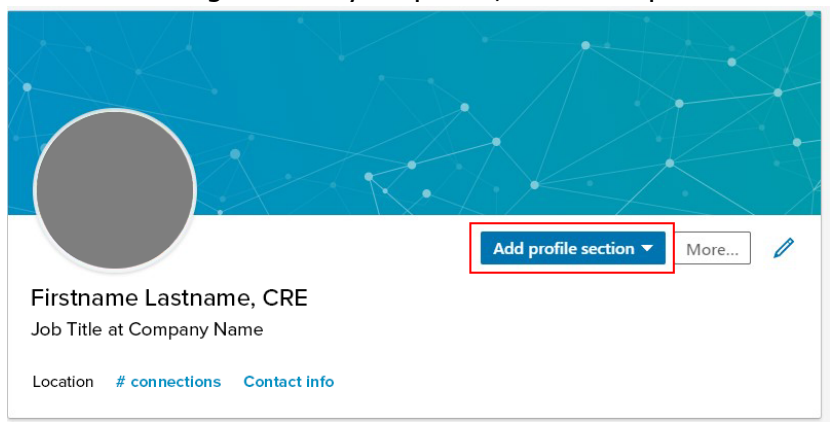

Click "Recommended" ---> Click "Add licenses & certifications"

| Add profile section  More                                                     | 1 |
|-------------------------------------------------------------------------------|---|
| Intro                                                                         | ~ |
| About                                                                         | ~ |
| Background                                                                    | ^ |
| Work experience<br># positions on your profile                                | + |
| 音 Education<br># schools on your profile                                      | + |
| Licenses & Certifications<br>Showcase your expertise<br>with your credentials | + |
| Volunteer experience<br># volunteer experiences on<br>your profile            | + |
| Skills                                                                        | ~ |
| Accomplishments                                                               | ~ |
| Additional information                                                        | ~ |
| Supported languages                                                           | ~ |

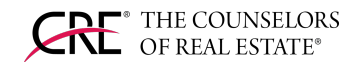

#### 4. Add your CRE designation.

| Add licenses & certifications                             |                                       | ×    |
|-----------------------------------------------------------|---------------------------------------|------|
| Name * Counselor of Real Estate (CRE)                     |                                       |      |
| Issuing Organization *                                    |                                       |      |
| This credential does not expire                           |                                       |      |
| Issue Date Month                                          | Expiration Date Month                 | •    |
| Year 💌                                                    | Year                                  | •    |
| Credential ID                                             |                                       |      |
| Credential URL                                            |                                       |      |
| Ve no longer share changes to licenses & certifications w | ith your network. Learn what's shared |      |
|                                                           | Save and add another                  | Save |

- a. Name: Counselor of Real Estate (CRE)
  - i. This field is required.
  - ii. This field may begin to autocomplete with other certificate names, but please type the name of the designation as above.
- b. Issuing Organization: The Counselors of Real  $\ensuremath{\mathsf{Estate}}\xspace{\mathbb{R}}$ 
  - i. This field is required.
  - ii. As you begin to type "The Counselors of..." you will begin to see CRE appear as an option.
- c. Issue Date
  - i. **Optional.** If you do not know when you became a member, you can skip this.
  - ii. Check "This credential does not expire."
  - iii. Issue Date: Typically, spring invitees begin in May, while fall invitees begin in October
- d. Credential ID

#### i. Leave this field empty.

- e. Credential URL
  - i. **Optional.** You do not have to fill this out but if you'd like, you can add the link to your cre.org member profile.
- f. Click "Save". If you do not have all the information that you'd like to add, you can simply add the name and organization, and go back to edit and add your issue date and credential URL.
- 5. To edit your designation details, scroll down your profile to the Licenses & Certifications section and click the icon to edit.

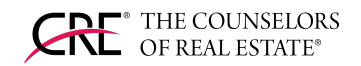

Licenses & Certifications

Counselor of Real Estate (CRE) Counselor or Keal Estate (

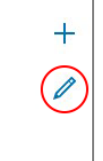

# **Please Follow The Counselors of Real Estate** on LinkedIn and Like, Share, and/or Comment on Our Posts!

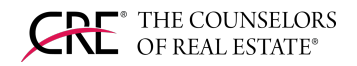